## **EARN** Microsoft Outlook

## Quick Reference: Mobile App for Android

## Keep in Mind

Due to variations in Android devices, all Android devices may not follow the exact steps below. This tip sheet reflects the most common solution.

## Download the Outlook App

- 1. Get and install both the Outlook App and the Microsoft Authenticator App on your Android mobile device from the Google Play Store. *(There are several Authenticator Apps verify it's the MS Authenticator app)*. You must have the Authenticator app in order to use the Outlook app.
- 2. Open the Outlook app once both apps have finished downloading.

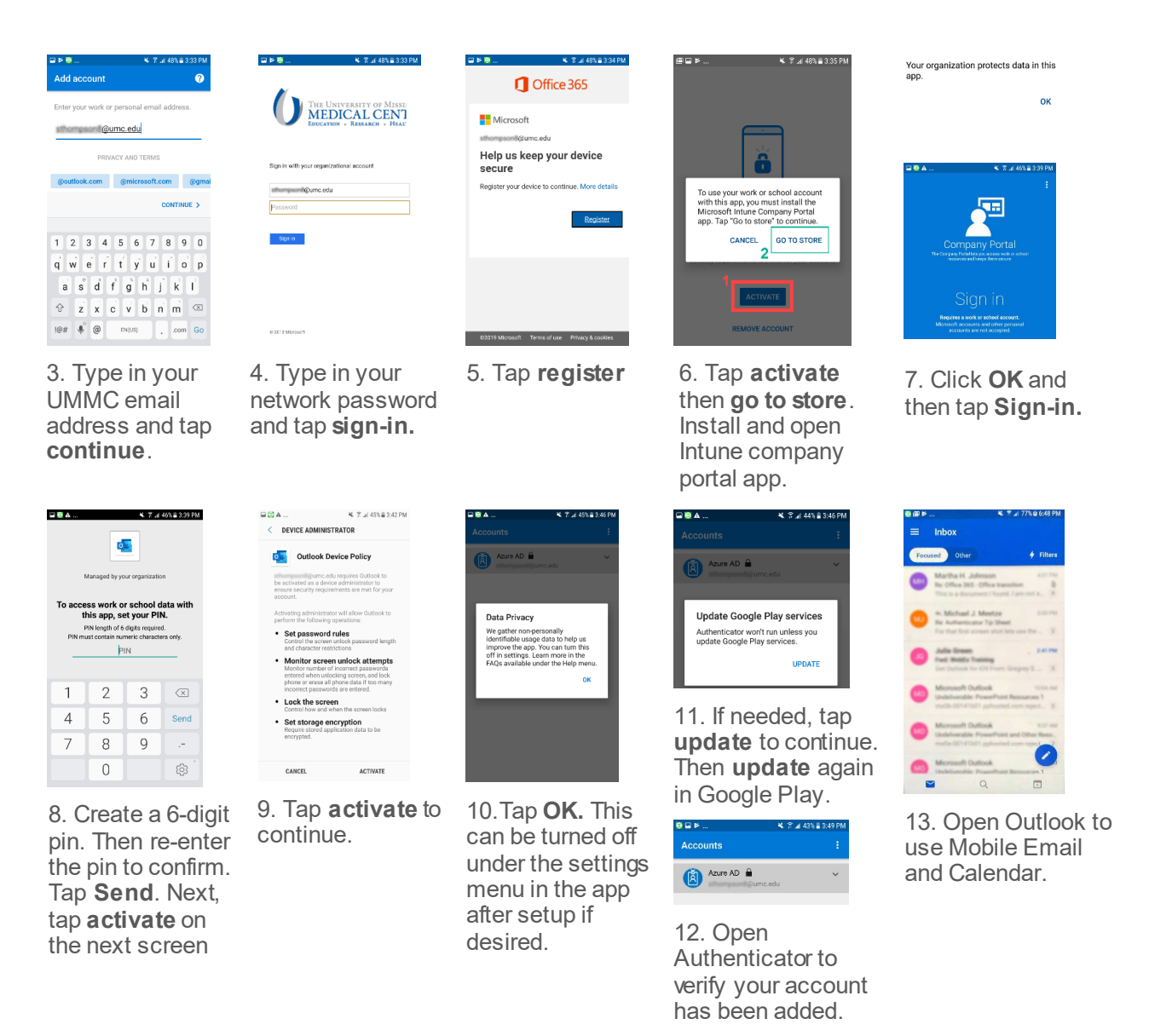

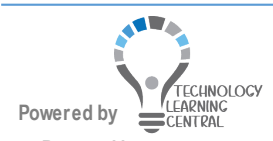

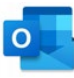